1) Se connecter à la console « Gestion des articles » :

Il faut être au minimum Gestionnaire, Administrateur ou Super Administrateur pour pouvoir accéder à cette console.

A partir de la console d'administration, on clique sur l'icône « Gestion des articles » :

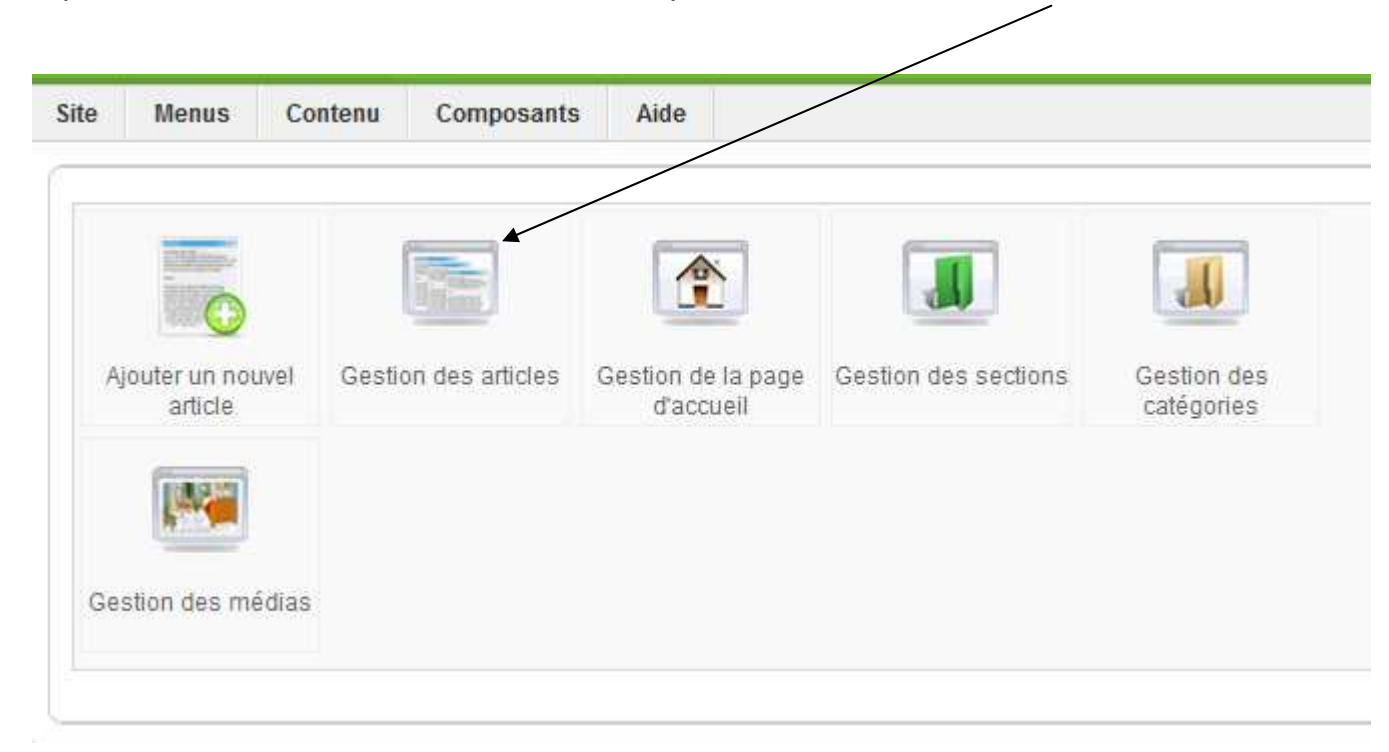

## 2) Gérer les articles globalement :

| Site M  | Ienus Contenu Composants Extensions Outils Aide                                  |                       |                              |                                  |                             |                                               | 🛃 Pre                         | évisualiser 👘 O          | <b>3 1 Q</b>              | Déconne           | exion   |
|---------|----------------------------------------------------------------------------------|-----------------------|------------------------------|----------------------------------|-----------------------------|-----------------------------------------------|-------------------------------|--------------------------|---------------------------|-------------------|---------|
|         | Gestion des articles                                                             |                       | Désar                        | chiver Archiver F                | Publier Déput               | lier Déplacer (                               | Copier Corbeille              | Éditer Nouveau           | Paramèt                   | res Ai            | )<br>de |
| Art     | icle correctement sauvegardé                                                     |                       |                              |                                  |                             |                                               |                               |                          |                           |                   |         |
| Filtre: | Appliquer                                                                        |                       |                              | - Sélectionner une s             | ection - 💌 - Sé             | electionner une catégo                        | rie - 💌 - Sélectionn          | ier un auteur - 💌 🕘      | Sélectionner              | un état - 🕞       | -       |
| #       | Titre                                                                            | Publié                | Page d'accuell               | Ordre 🔗                          | Accès                       | Section                                       | Catégorie                     | Auteur                   | Date                      | Clics I           | D       |
| 1       | Page "Vie des groupes"                                                           | 2                     | •                            | <ul> <li>▼</li> <li>1</li> </ul> | Public                      | Structure site                                | Pages de<br>structure du site | Administrator            | 17.03.12                  | 2 (               | Б       |
| 2 🔳     | Page "Compétitions"                                                              |                       | 0                            | * * 2                            | Public                      | Structure site                                | Pages de<br>structure du site | Administrator            | 17.08.12                  | 1 5               | 5       |
| 3 🕅     | Page "Evènements"                                                                | 2                     | 0                            | 3                                | Public                      | Structure site                                | Pages de<br>structure du site | Administrator            | 17.03.12                  | 1 2               | 4       |
| 4 🗐     | Page "Inscriptions"                                                              | 1                     | O                            | * * 4                            | Public                      | Structure site                                | Pages de<br>structure du site | Administrator            | 17.03.12                  | 1 3               | 3       |
| 5 🕅     | Page "Organisation"                                                              | / 🥪                   | 0                            | • •                              | Public                      | Structure site                                | Pages de<br>structure du site | Administrator            | 17.03.12                  | 4 1               | 2       |
| 6       | Page d'accueil du site                                                           |                       | 12                           | - 6                              | Public                      | Structure site                                | Pages de<br>structure du site | Administrator            | 17.03.12                  | 1                 | 1       |
|         |                                                                                  |                       | Affichage <mark>#</mark> 100 | . /                              | /                           | /                                             | /                             |                          |                           |                   |         |
|         | 🧔 Publié mais est <u>En suspen</u>                                               | <u>s   🏹 Publié e</u> | test <u>Courant</u>   🛛 🧕    | Publié mais a <u>Expi</u>        | i <u>ré</u>   😡 Non pi      | ublié   🚫 Archivé                             |                               |                          |                           |                   |         |
|         |                                                                                  | Cliquers              | sur l'icône pour ch          | nger le statut.                  | /                           | /                                             |                               |                          |                           |                   |         |
|         | Cliquer sur le nom d'un utilisateur<br>pour éditer sa fiche filtrage des article | ne et de<br>es        |                              | Supprimer<br>après avoir         | un utilisater<br>coché sa c | ur<br>case                                    |                               | Modifier I<br>d'affichag | <br>es parar<br>je des ai | nètres<br>rticles |         |
|         | Ou bien :                                                                        |                       |                              |                                  |                             | / Cr                                          | /<br>éer un nouvel            | utilisateur              |                           |                   |         |
|         | Cocher sa case et cliquer sur Editer                                             | Change<br>section     | er un article on et catégori | je<br>e                          | Modif<br>après a            | /<br>ier un article<br>avoir coché sa<br>case | ì                             |                          |                           |                   |         |

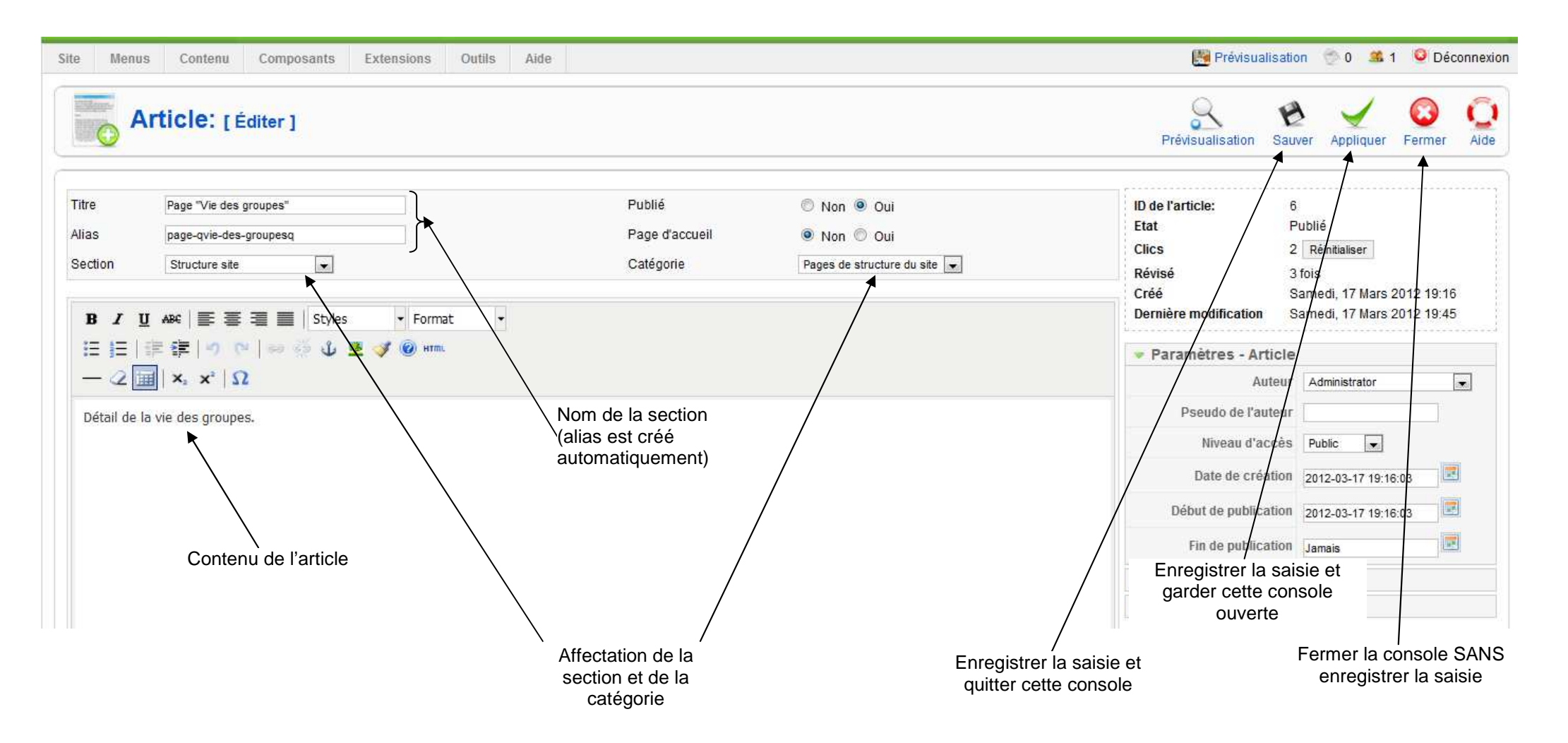

| Configuration générale         Afficher les liens non<br>autorisés         Afficher le titre des articles         Non       Oui         Afficher les textes<br>d'introduction         Masquer       Montrer         Titre de la section<br>d'introduction       Masquer         Masquer       Montrer         Titre de la section<br>d'introduction       Masquer         Masquer       Montrer         Titre de la catégorie<br>d'introduction       Masquer         Non       Oui         Managuer       Montrer         Titre de la catégorie<br>d'introduction       Masquer         Non       Oui         Nom de l'auteur       Masquer         Nom de l'auteur       Masquer         Masquer       Montrer         Date et heure de<br>modification       Masquer         Masquer       Montrer         Lien 'Lire la suite'       Masquer         Masquer       Montrer         Evaluation/Vote de l'article       Masquer         Masquer       Montrer         Icône PDF       Masquer         Masquer       Montrer         Icône e-mail       Masquer         Masquer       Montrer         Icône e-mail <t< th=""></t<>                                                                                                    |
|----------------------------------------------------------------------------------------------------|
| Afficher le sliens non<br>autorisés <ul> <li>Non</li> <li>Oui</li> <li>Afficher le stretes<br/>d'introduction</li> <li>Masquer</li> <li>Montrer</li> <li>Titre de la section</li> <li>Masquer</li> <li>Montrer</li> <li>Titre de la catégorie</li> <li>Non</li> <li>Oui</li> <li>Afficher les textes<br/>d'introduction</li> <li>Masquer</li> <li>Montrer</li> <li>Titre de la section</li> <li>Masquer</li> <li>Montrer</li> <li>Titre de la catégorie</li> <li>Non</li> <li>Oui</li> <li>Titre de la catégorie</li> <li>Masquer</li> <li>Montrer</li> <li>Titre de catégorie cliquable</li> <li>Non</li> <li>Oui</li> <li>Masquer</li> <li>Montrer</li> <li>Titre de catégorie cliquable</li> <li>Non</li> <li>Oui</li> <li>Masquer</li> <li>Montrer</li> <li>Date et heure de création</li> <li>Masquer</li> <li>Montrer</li> <li>Date et heure de création</li> <li>Masquer</li> <li>Montrer</li> <li>Masquer</li> <li>Montrer</li> <li>Masquer</li> <li>Montrer</li> <li>Lien 'Lire la suite'</li> <li>Masquer</li> <li>Montrer</li> <li>Evaluation/Vote de l'article</li> <li>Masquer</li> <li>Montrer</li> <li>Icône PDF</li> <li>Masquer</li> <li>Montrer</li> <li>Icône e-mail</li> <li>Masquer</li> <li>Montrer</li> <li>Icône e-mail</li> <li>Masquer</li> <li>Montrer</li> <li>Clicis</li> <li>Masquer</li> <li>Montrer</li> <li>Pour chaque élément de<br/>fils RSS</li> <li>Public Front-end</li> <li>Masquer</li> <li>Montrer</li> <li>Public Front-end</li> <li>Masquer</li> <li>Montrer</li></ul>                                                                                                    |
| Afficher le titre des articles <ul> <li>Non</li> <li>Oui</li> <li>Non</li> <li>Oui</li> <li>Masquer</li> <li>Montrer</li> <li>Titre de la section</li> <li>Masquer</li> <li>Montrer</li> <li>Titre de la section cliquable</li> <li>Non</li> <li>Oui</li> <li>Masquer</li> <li>Montrer</li> <li>Titre de la catégorie</li> <li>Non</li> <li>Oui</li> <li>Masquer</li> <li>Montrer</li> <li>Titre de la catégorie</li> <li>Non</li> <li>Oui</li> <li>Masquer</li> <li>Montrer</li> <li>Montrer</li> <li>Masquer</li> <li>Montrer</li> <li>Masquer</li> <li>Montrer</li> <l< th=""></l<></ul>                                                                                                    |
| Titres cliquables       Image: Image: I |
| Afficher les textes<br>d'introduction          • Masquer          • Montrer          Titre de la section          • Masquer          • Montrer          Titre de la section          • Masquer          • Montrer          Titre de la catégorie          • Masquer          • Montrer          Titre de la catégorie          • Masquer          • Montrer          Titre de catégorie cliquable          • Non          • Oui          Nom de l'auteur          • Masquer          • Montrer          Date et heure de<br>modification          • Masquer          • Montrer          Date et heure de<br>modification          • Masquer          • Montrer          Lien 'Lire la suite'          • Masquer          • Montrer          Évaluation/Vote de l'article           • Masquer          • Montrer          Icônes          • Masquer          • Montrer          Icône PDF          • Masquer          • Montrer          Icône e-mail          • Masquer          • Montrer          Icône e-mail          • Masquer          • Montrer          Pour chaque élément de<br>fils RSS           • Texte d'introduction          • Texte complet          Option de filtrage          Public Front-end                                                                                                    |
| Titre de la section                                                                                                    |
| Titre de section cliquable       Non © Oui         Titre de la catégorie       Masquer © Montrer         Titre de catégorie cliquable       Masquer © Montrer         Non © Oui       Image: Image: Imag                                                                                                    |
| Titre de la catégorie          Masquer         Montrer          Titre de catégorie cliquable           Masquer         Montrer          Nom de l'auteur          Masquer         Montrer          Date et heure de création           Masquer         Montrer          Date et heure de création           Masquer         Montrer          Afficher la navigation       Lien 'Lire la suite'           Masquer         Montrer          Lien 'Lire la suite'           Masquer         Montrer          Icônes           Masquer         Montrer          Icône PDF           Masquer         Montrer          Icône imprimer           Masquer         Montrer          Ontre chaque élément de         fils RSS           Masquer         Montrer          Option de filtrage           Texte d'introduction         Texte complet                                                                                                    |
| Titre de catégorie cliquable <ul> <li>Non</li> <li>Oui</li> <li>Nom de l'auteur</li> <li>Masquer</li> <li>Montrer</li> <li>Masquer</li> <li>Montrer</li> <li>Masquer</li>         &lt;</ul>                                                                                                    |
| Nom de l'auteur                                                                                                    |
| Date et heure de création          • Masquer          • Montrer          Date et heure de modification          • Masquer          • Montrer          Afficher la navigation          • Masquer          • Montrer          Lien 'Lire la suite'          • Masquer          • Montrer          Évaluation/Vote de l'article          • Masquer          • Montrer          Icônes          • Masquer          • Montrer          Icône PDF          • Masquer          • Montrer          Icône e-mail          • Masquer          • Montrer          Clics          • Masquer          • Montrer          Pour chaque élément de fils RSS          • Texte d'introduction          • Texte complet          Option de filtrage          Public Front-end                                                                                                    |
| Date et heure de modification <ul> <li>Masquer</li> <li>Montrer</li> <li>Masquer</li> <li>Montrer</li> </ul> Pour chaque élément de fils RSS         Texte d'introduction           Option de filtrage           Public Front-end                                                                                                    |
| Afficher la navigation   Lien 'Lire la suite'   Évaluation/Vote de l'article   Ícônes   Icône PDF   Icône imprimer   Icône e-mail   Clics   Pour chaque élément de filis RSS   Option de filtrage   Public Front-end                                                                                                    |
| Lien 'Lire la suite'   Évaluation/Vote de l'article   Icônes   Icône PDF   Icône imprimer   Icône e-mail   Clics   Pour chaque élément de fils RSS   Option de filtrage   Public Front-end                                                                                                    |
| Évaluation/Vote de l'article   Icônes   Icône PDF   Icône imprimer   Icône e-mail   Clics   Pour chaque élément de fils RSS   Option de filtrage   Public Front-end                                                                                                    |
| Icônes Masquer   Icône PDF   Icône imprimer   Icône e-mail   Icône e-mail   Clics   Masquer   Masquer   Masquer   Masquer   Montrer   Masquer   Masquer <                                                                                                    |
| Icône PDF   Icône imprimer   Icône e-mail   Clics   Masquer   Masquer   Texte d'introduction                                                                                                    |
| Icône imprimer Icône e-mail   Icône e-mail Masquer   Clics Masquer   Masquer Montrer   Icône e-mail Masquer   Masquer Montrer   Icône e-mail Icône e-mail   Icône e-mail Masquer   Masquer Montrer   Icône e-mail Icône e-mail   Icône e-mail Masquer   Masquer Montrer   Icône e-mail Icône e-mail   Icône e-mail Icône e-mail                                                                                                    |
| Icône e-mail   Clics   Masquer   Masquer   Montrer     Masquer   Montrer     Image: Clics   Masquer   Masquer   Montrer     Image: Clics   Image: Clics   Ima                                                                                                    |
| Clics <ul> <li>Masquer</li> <li>Montrer</li> </ul> Pour chaque élément de fils RSS <ul> <li>Texte d'introduction</li> <li>Texte complet</li> </ul> Option de filtrage <ul> <li>Public Front-end</li> <li> </li></ul>                                                                                                    |
| Pour chaque élément de fils RSS <ul> <li>Texte d'introduction</li> <li>Texte complet</li> </ul> Option de filtrage           Public Front-end <ul> <li> </li> </ul>                                                                                                    |
| Option de filtrage Public Front-end                                                                                                    |
| Public Front-end                                                                                                    |
| Filtrer les groupes                                                                                                    |
| Filtrer les types 💿 Liste noire (Défaut) 💿 Liste blanche 💿 Pas de HTML                                                                                                    |
| Filtrer les balises                                                                                                    |
| Filtrer les attributs                                                                                                    |